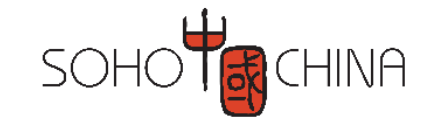

# 电子签章平台签约客户使用手册

2022年10月

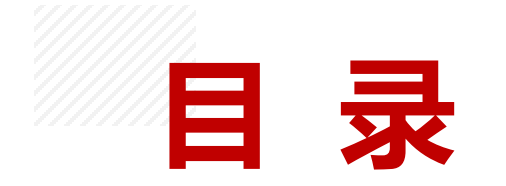

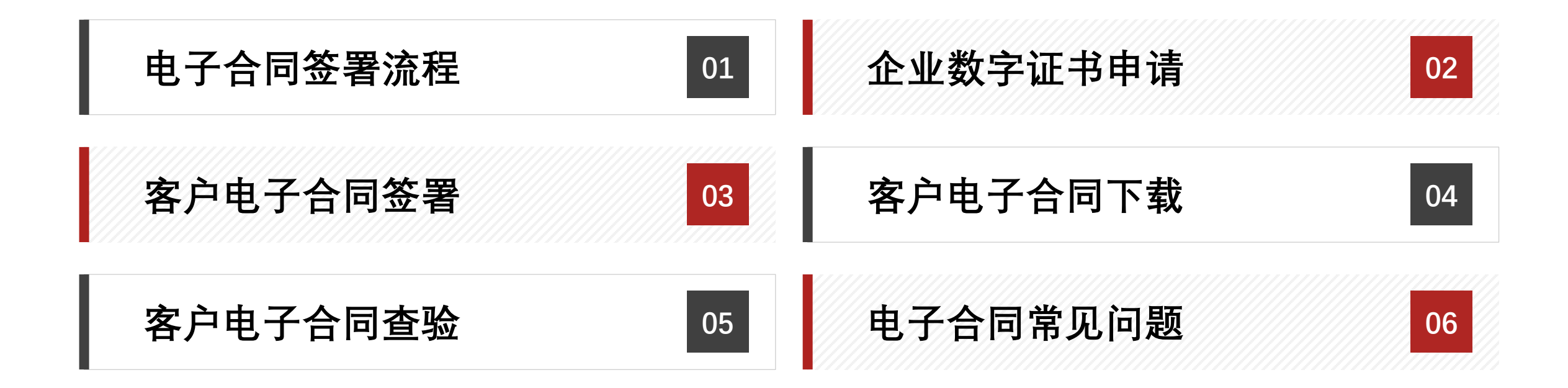

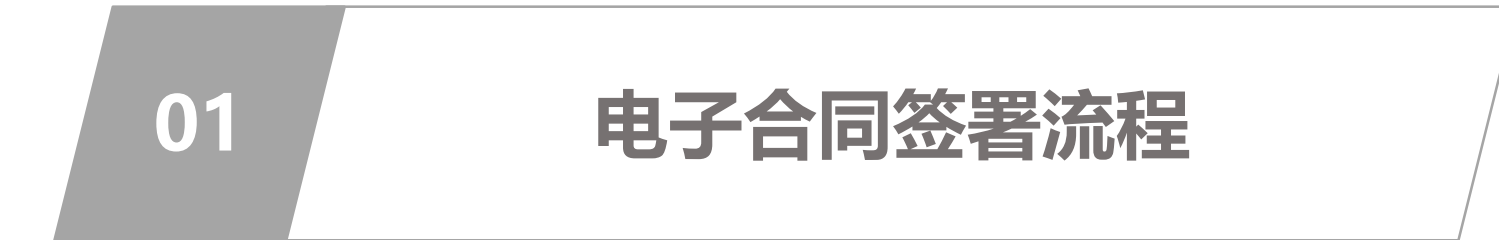

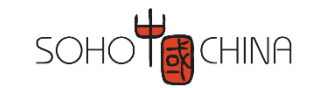

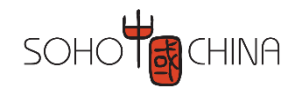

# 电子合同签署基本流程 -- 传统租赁客户

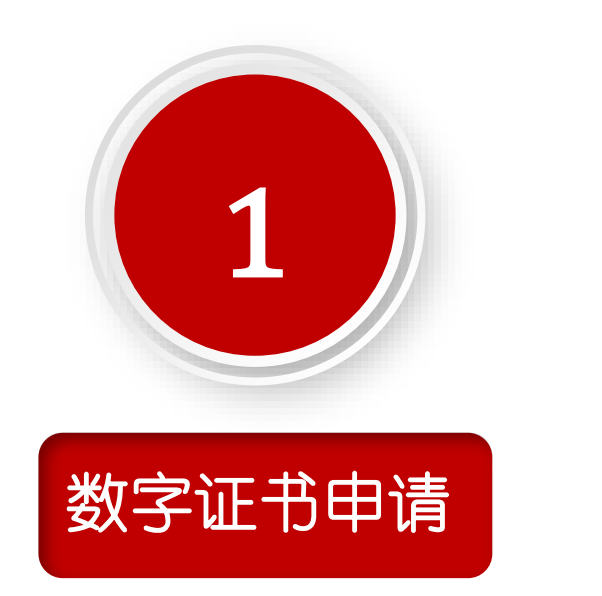

- 企业租户收到申请数字证书的邮件/短信通知;
   个人租户无需申请证书,请直接跳至第2步;
- 企业租户根据提示进入 "SOHO中国电子签章平
  - 台" (https://es.sohochina.com) 获取证书

电子合同签章

- 签章人收到电子合同待签通知;
- 签章人登录"SOHO中国电子签章平台" (https://es.sohochina.com);
- 完成合同电子签章。

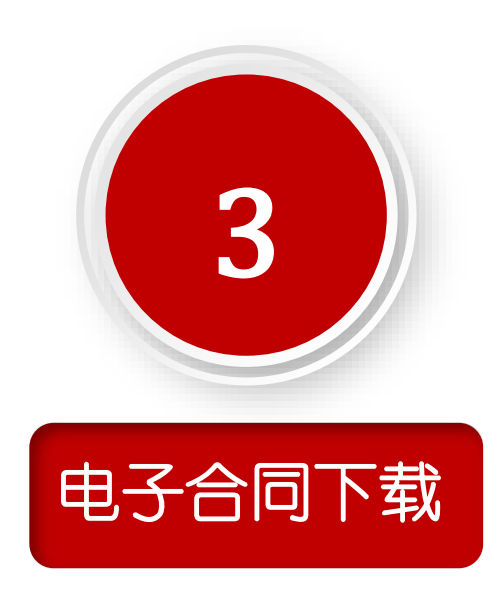

- 签章人收到电子合同签署完成通知;
- 签章人登录SOHO中国电子签章平台 (<u>https://es.sohochina.com</u>);
- 完成电子合同的下载和存档。

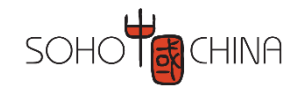

# 电子合同签署基本流程 – 供应商

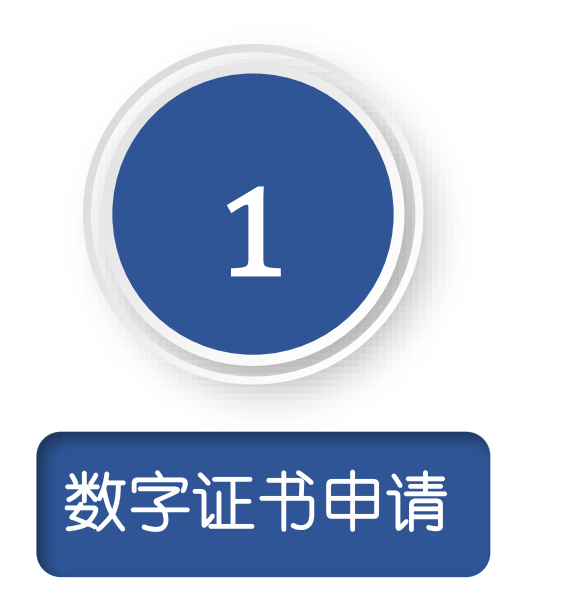

- 供应商登录SOHO中国采购平台 (http://ppp.sohochina.com)点击"电子签 章申请"
- 供应商进入 "SOHO中国电子签章平台" (https://es.sohochina.com) 获取证书

电子合同签章

- 签章人收到电子合同待签通知;
- · 签章人登录"SOHO中国电子签章平台" (<u>https://es.sohochina.com</u>);
- 完成合同电子签章。

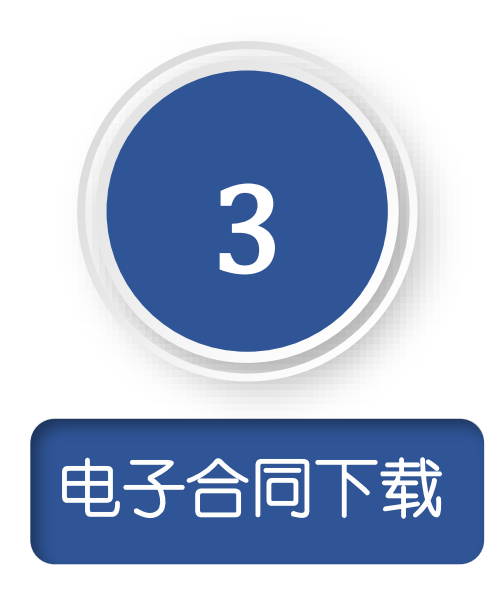

- 签章人收到电子合同签署完成通知;
- 签章人登录SOHO中国电子签章平台 (<u>https://es.sohochina.com</u>);
- 完成电子合同的下载和存档。

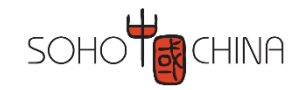

# 使用电子签章前需要准备的材料-个人租户

个人租户无需申请数字证书

个人租户需要准备如下信息

- •租户姓名
- •租户大陆身份证号码
- •租户实名的手机号码
- 一部用于人脸识别认证的手机

非大陆公民请走纸质盖章流程

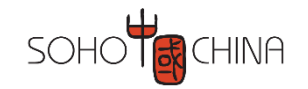

# 使用电子签章前需要准备的材料-企业租户

#### 企业租户需要申请数字证书

#### 企业租户需要准备如下信息

- •公司名称及统一社会信用代码
- •法人姓名及证件号码
- •签章人姓名及身份证号码
- •签章人实名的手机号码
- •一部用于人脸识别认证的手机

#### 企业租户需要提交的文件

- 工商营业执照电子版 (复印件需加盖公司公章)
- 签章人身份证电子版
- 法人授权委托书电子版 (原件加盖公司公章) , 点击可以下载空白版本

#### •境外公司只能走纸质签章

• 签章人必须是大陆公民

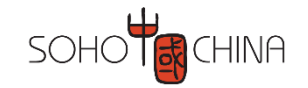

# 02 企业数字证书申请

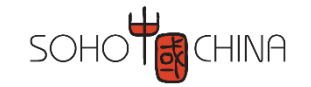

# 只有企业客户才需要申请数字证书; 个人客户请<mark>点击</mark>直接跳转至下一步

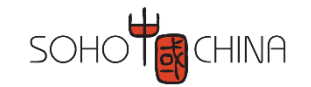

### 企业客户数字证书申请基本流程

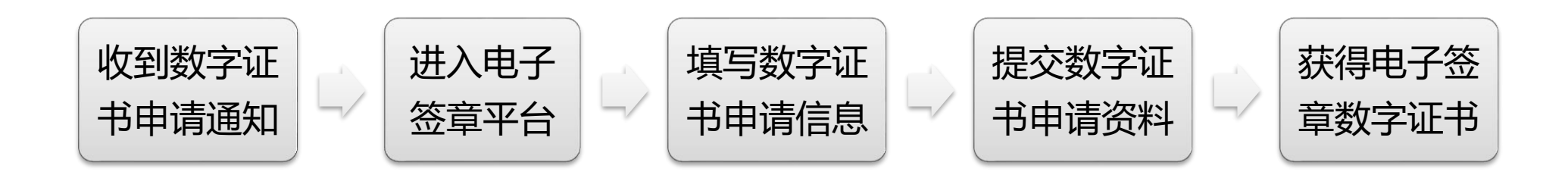

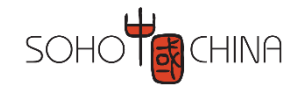

# 进入电子签章平台

□ 企业客户收到短信/邮件数字证书申请提醒(供应商直接从招采平台进入,无此提醒)

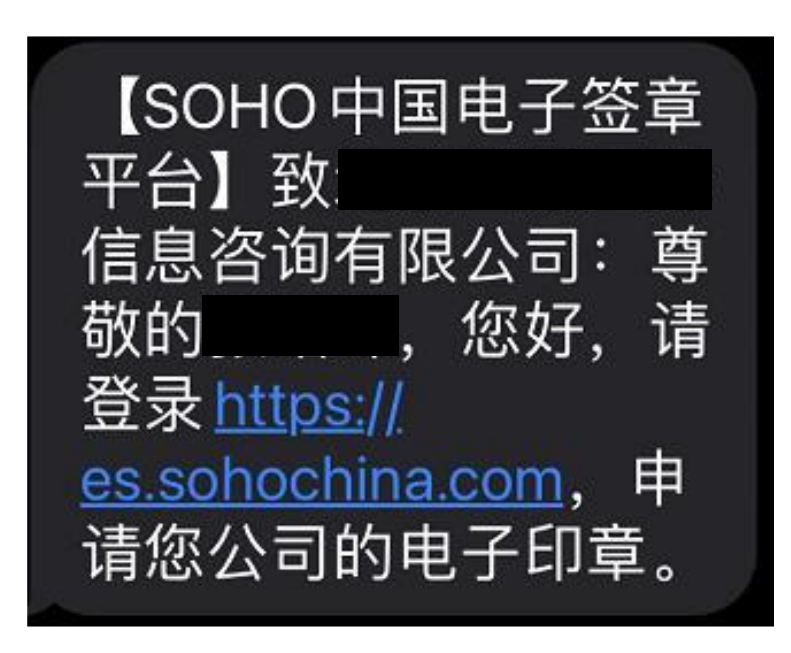

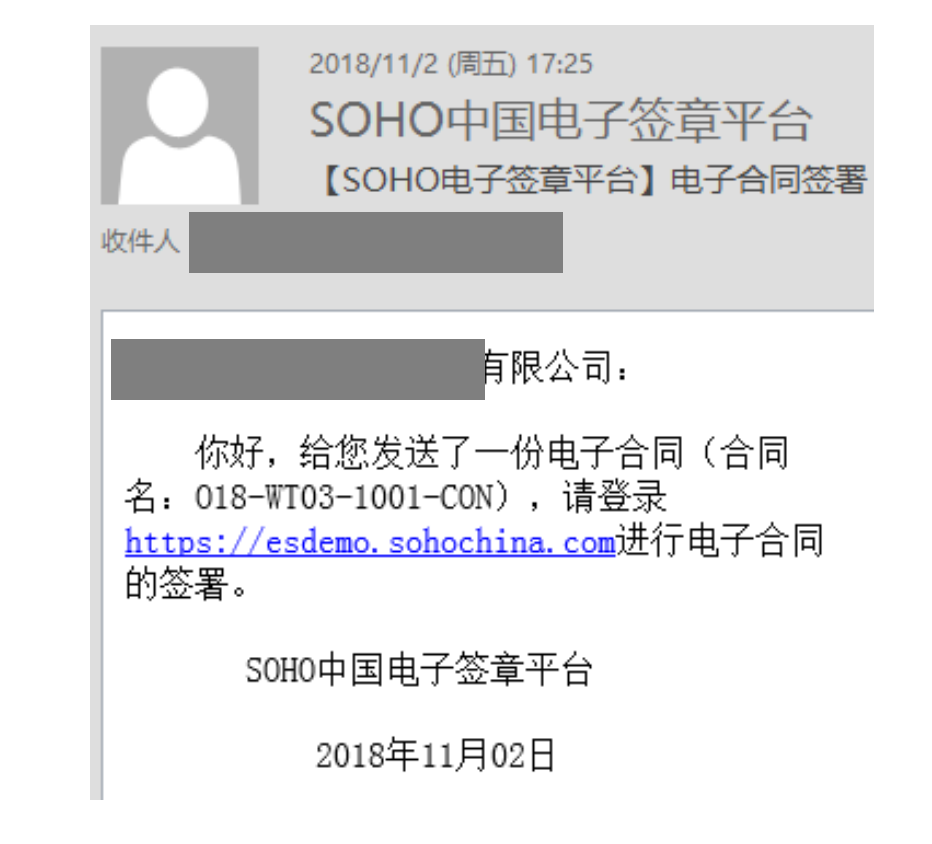

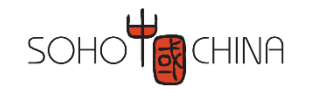

# 进入电子签章平台

□ 企业客户收到短信/邮件数字证书申请提醒(供应商直接从招采平台进入,无此提醒)
 □ 建议使用谷歌的Chrome或者微软的Edge浏览器

| 企业用户登录   |    | 个人用户登录 |
|----------|----|--------|
|          |    |        |
| 请输入手机号   |    |        |
| 请选择公司    |    |        |
| 请输入手机验证码 |    | 发送验证码  |
|          |    |        |
|          | 登录 |        |

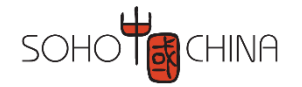

□ 点击用户认证==申请证书==申请证书(供应商直接从招采平台启动证书申请,无需此操作)

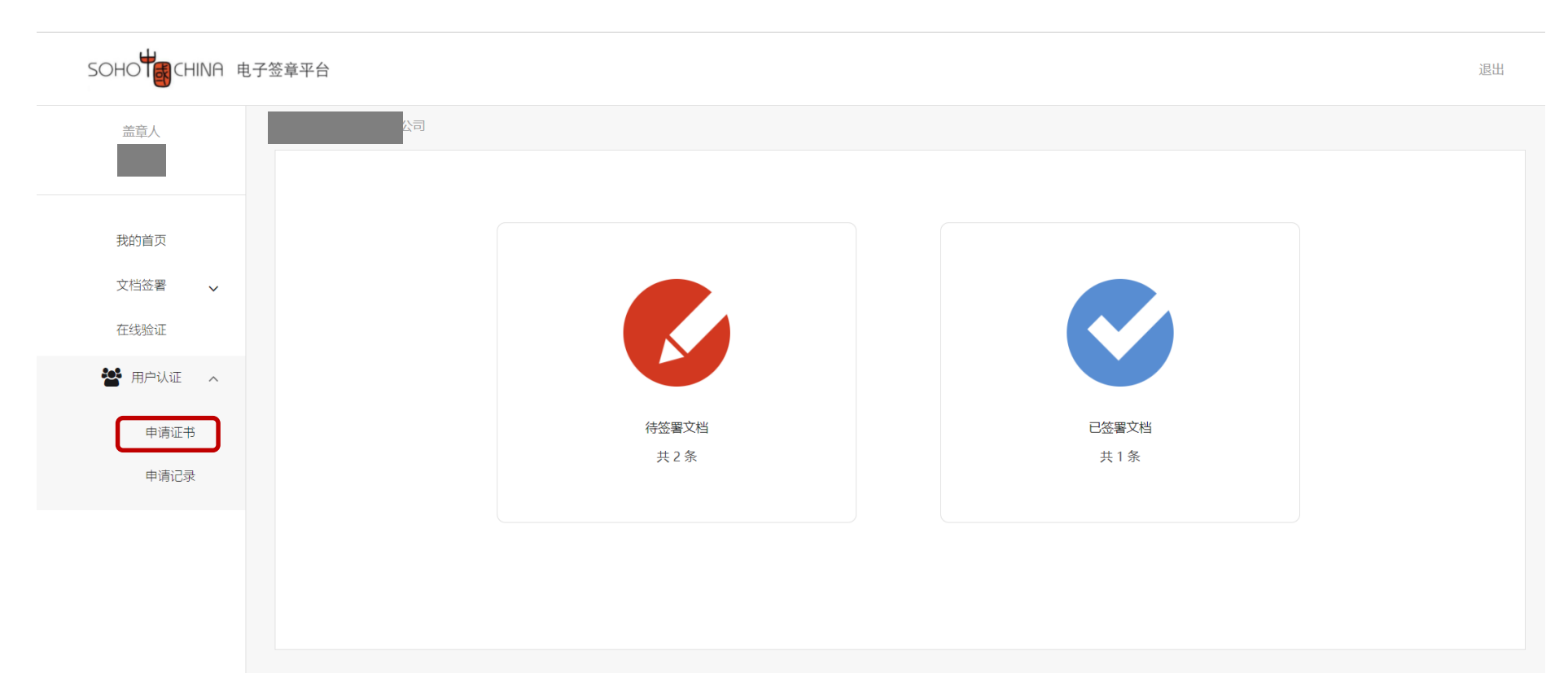

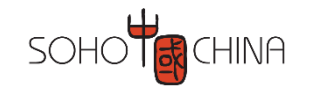

#### □ 根据实际情况填写数字证书申请信息

| 选择认证方式      |                    |                        |                     |             |     |   |
|-------------|--------------------|------------------------|---------------------|-------------|-----|---|
| *认证方式:      | 企业对公账户打款认证         | (提供企业对公账户信息,授权码在对公)    | 账户收款1分钱记录附言中查询)     |             |     |   |
| 单位基本信息      | 法定代表人手机实名认证        |                        |                     |             |     |   |
| * 单位名称:     | 法定代表人银行卡信息认证       | 请根据实际情                 | 况选择, <mark>。</mark> | 清輸入部门名称     |     |   |
| *统一社会信用代码:  |                    | 选坝况明目动                 | 显示                  | 请填写单位电话     |     |   |
| 法定代表人信息     |                    |                        |                     |             |     |   |
| *法定代表人姓名:   |                    |                        | 法定代表人手机号:           | 请填写法定代表人手机号 |     |   |
| 法定代表人证件类型:  | ● 身份证 ○ 其他         |                        | *法定代表人证件号:          | 请填写法定代表人证件号 |     |   |
| 证书商品信息      |                    |                        |                     |             |     |   |
| *证书商品选择:    | 托管云单位证书            | ~                      |                     |             |     |   |
| 企业账户银行打款(列表 | 无开户行名称可选择'其它'并手动输入 | ,请核对账户信息,若出现账号错误或账户冻结等 | 師因,将无法收到授权码)        |             |     |   |
| *账户名称:      |                    |                        | *账号:                | 请填写银行账号     |     |   |
| *开户行名称:     |                    | ~                      | * 开户行地址:            | 清选择・・・      | 请选择 | ~ |
| 选择证书及印章管理员认 | 人证方式               |                        |                     |             |     |   |
| *认证方式选择:    | 请选择                | → 请选择校验方式              |                     |             |     |   |
| 证书及印章管理员信息  |                    |                        |                     |             |     |   |
|             |                    |                        |                     |             |     |   |
| *姓名:        |                    |                        | <mark>*</mark> 手机号: |             |     |   |

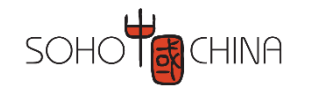

# 填写数字证书申请信息-企业认证方式说明

#### ・ 企业对公打款认证:

• 租户公司银行账号会收到来自于北京数字认证股份有限公司招商银行的

0.01元汇款,回执单或转账明细中包含有授权码,用于企业验证。

- ・ 企业代表人手机实名认证:
  - 企业法人实名的手机号码接收一条包含验证码的短信,用于企业认证。
- · 企业代表人银行卡信息认证:
  - 企业法人本人银行卡填写银行卡信息银,银行卡关联手机接收验证码短信,

#### 用于企业认证。

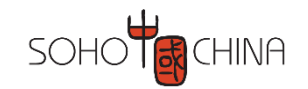

#### □ 根据实际情况填写数字证书申请信息

| 证书商品信息    | <b>法洪场"<b>证 # 7 印音答理吕王</b>#</b>       | 四京夕礼证" |
|-----------|---------------------------------------|--------|
| *证书商品选择:  | New托管云单位证书                            |        |
| 选择证书及印章管理 | 员认证方式                                 |        |
| *认证方式选择:  | □ □ □ □ □ □ □ □ □ □ □ □ □ □ □ □ □ □ □ |        |
| 证书及印章管理员信 |                                       |        |
| *姓名:      |                                       | * 手机号: |
| 证件类型:     | 身份证                                   | *身份证号: |
| * 电子邮箱:   | 12345@qq.com                          |        |
| * 验证码:    | 验证码 31 4 9                            |        |

□ 我已阅读并同意《北京数字认证股份有限公司电子认证服务协议》 & 《个人信息保护政策》 & 《个人金融账户信息保护声明》 & 《风险知情书》

请您认真阅读上述协议,并勾选同意协议

请核对以上填写内容是否正确,确认后请点击"下一步"。

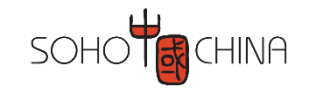

#### □ 根据实际情况填写数字证书申请信息

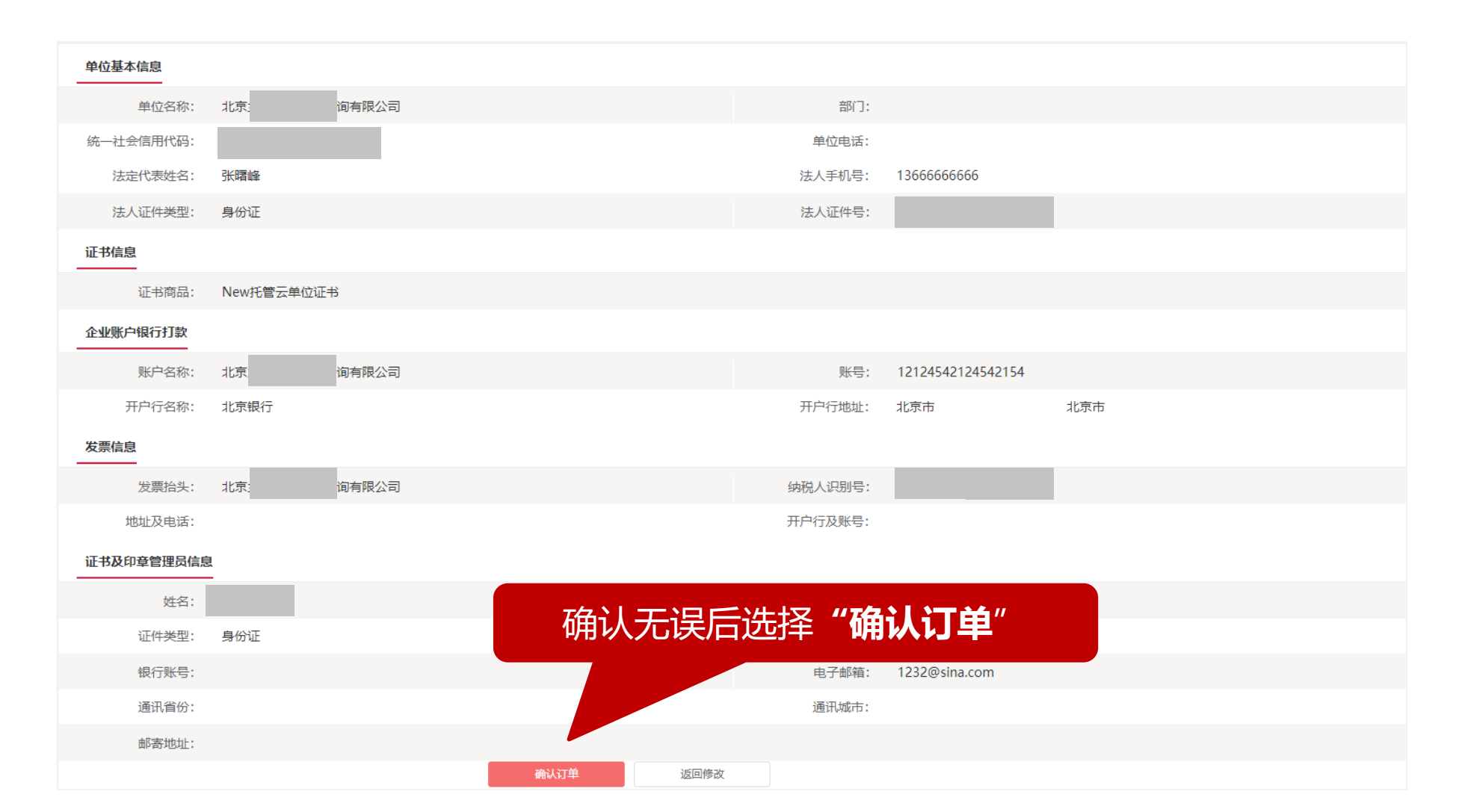

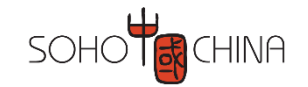

□ 根据提示获取授权码并进行授权码验证

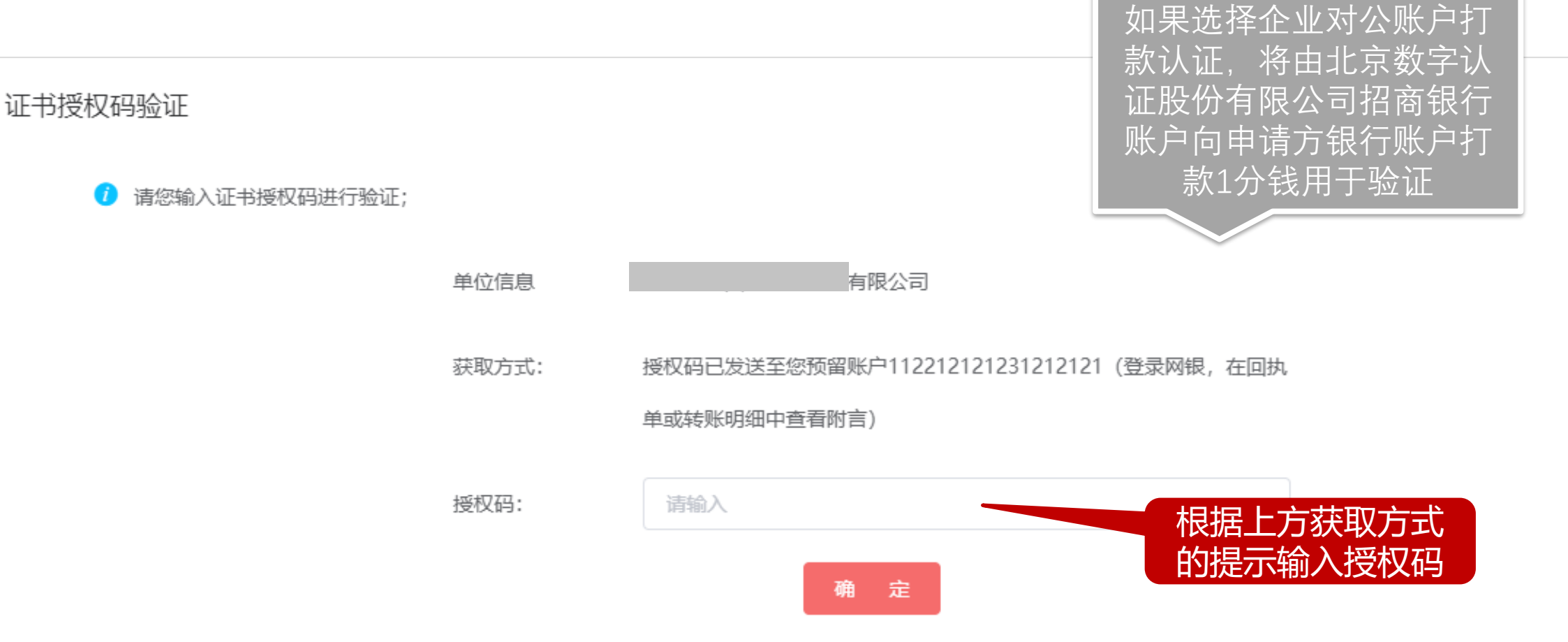

 $\times$ 

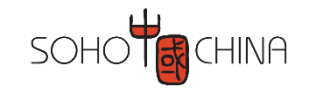

# 提交数字证书申请资料

□ 根据要求上传所需资料

| 证书基本信息    |                                                                                                    |  |  |  |  |  |  |  |  |
|-----------|----------------------------------------------------------------------------------------------------|--|--|--|--|--|--|--|--|
| 证书订单号:    | 202111     单位名称: 北京 咨询有限公司       司                                                                                                    |  |  |  |  |  |  |  |  |
| 证件类型:     | 企业营业执照                                                                                                    |  |  |  |  |  |  |  |  |
| 请上传以下证件照片 |                                                                                                    |  |  |  |  |  |  |  |  |
| ♀ 证件提示:   | 1.请依次上传工商营业执照电子版(复印件电子版须加盖公章)、经办人身份证头像页电子版(原件)、经办人身份证国徽页电子版(原件)、法人授权委托书电子版(原件加盖单位公章);<br>2.支持上传格式为gif、jpg、png、jpeg的图片,单个图片大小不超过1.5M。<br><mark>《法人授权委托书》模板下载</mark> |  |  |  |  |  |  |  |  |
|           | +     +     +     +     #       工商营业执照副本     经办人身份证(头像面)     经办人身份证(国徽面)     法人授权委托书                                                                               |  |  |  |  |  |  |  |  |
|           |                                                                                                    |  |  |  |  |  |  |  |  |
|           | 确认申请 返回修改 转为线下邮寄办理                                                                                                    |  |  |  |  |  |  |  |  |

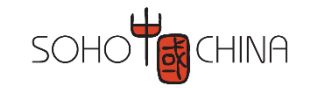

# 提交数字证书申请资料

□ 根据提示进行签章人认证

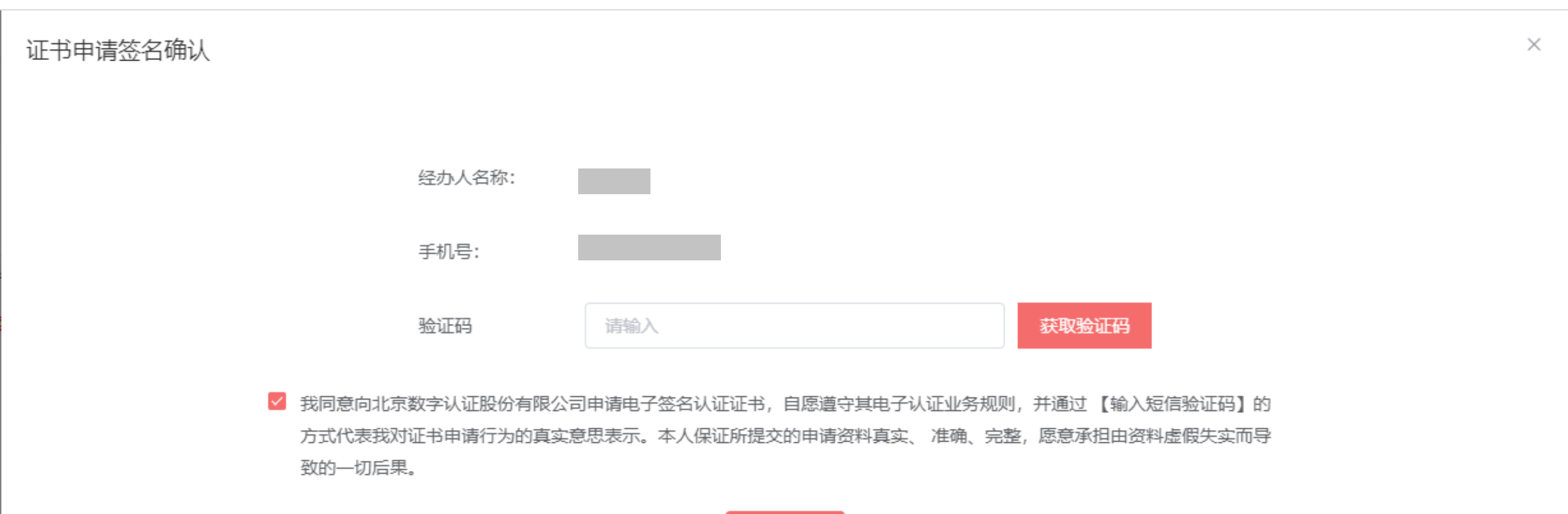

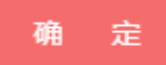

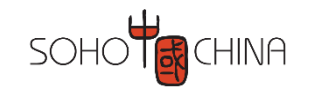

# 电子签章数字证书审核通过

数字证书申请步骤完成,请等待审核通过,审核通过后会收到通知信息
 审核当日16点前提交的当日完成审核,16点后提交的次日完成审核

#### 恭喜您, 数字证书申请成功!

材料审核时间为3-5个工作日 如有任何疑问请拨打受理点电话010-58515511。

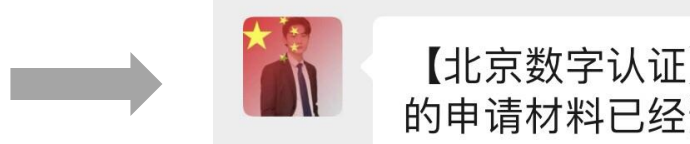

【北京数字认证】您好:您提交的申请材料已经通过审核。

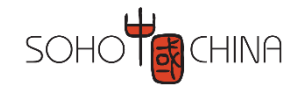

# 电子签章数字证书审核未通过

#### □ 数字证书审核如果未通过,申请人会收到短信/邮件提醒。请注意查收,并根据提示进行操作

订单信息

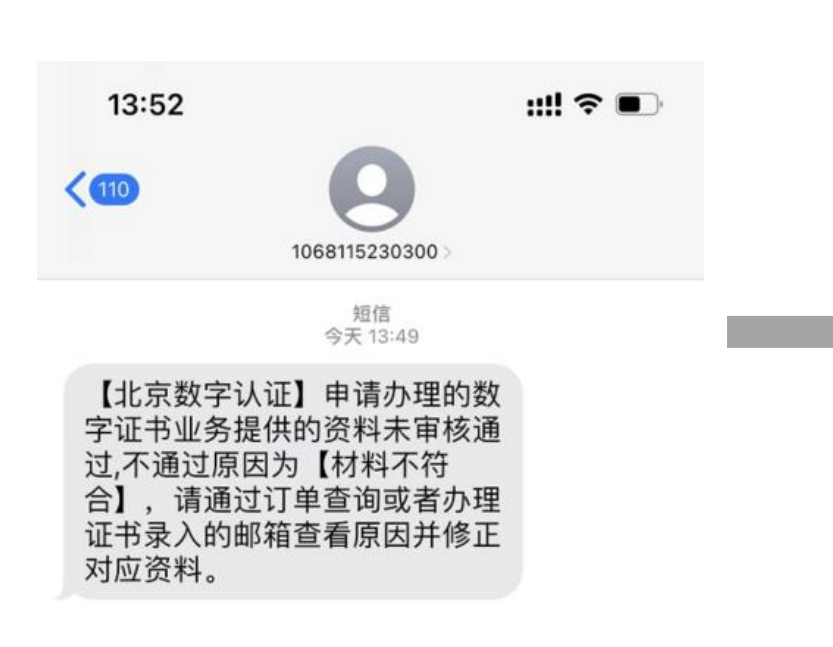

|                         |                                            | $\mathbf{\tilde{x}}$ |
|-------------------------|--------------------------------------------|----------------------|
| 基本信息                    |                                            |                      |
| 订单状态:进行中                |                                            |                      |
| 申请单位: 上海龙飞国际物流有限公司      | 申请时间 2022-10-25 14:03:30                   |                      |
| 业务类型: 申请                | 证书类型: 云证书                                  |                      |
| 证书颁发时间:                 | 证书到期时间:                                    |                      |
| 证书信息:<br><b>公章</b> ×1   | BJCA客服电话:<br>010-58515511                  |                      |
| 驳回原因: 您申请办理的数字证书业务提供的资料 | 未审核通过,不通过原因为【营业执照不清晰】请 <u>点击链接</u> 修正对应材料。 |                      |
| 申请人信息                   |                                            |                      |
| 姓名:付琪                   | 手机: 13522032380                            |                      |
| 邮箱: 12345@qq.com        | 地址:                                        |                      |
| 财务信息                    |                                            |                      |
| 实付金额:元                  |                                            |                      |
| 确定 继续办理                 |                                            |                      |
|                         |                                            |                      |

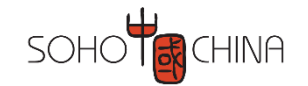

# 企业客户数字证书申请状态查询

#### □ 证书申请提交后可在申请记录==查看中进行继续办理,有效期查询,申请驳回原因查询等操作

| 盖章人        | ♀ 用户认证 > 目 |                        | 订单信息           |              |                          | ×    |      |     |
|------------|------------|------------------------|----------------|--------------|--------------------------|------|------|-----|
| 付琪         |            |                        | 基本信息           |              |                          | 0    |      |     |
|            |            |                        | 订单状态: 说        | 进行中          |                          |      | 订单状态 |     |
| 文档签署 🗸 🗸   |            |                        | 申请单位: 」        | 上海龙飞国际物流有限公司 | 申请时间 2021-12-31 10:32:18 |      |      |     |
|            |            |                        | 业务类型: 月        | 目请           | 证书类型: 云证书                |      |      |     |
| 皆 用户认证 🗸 🗸 | 同步证书       |                        | 证书颁发时间         | : 2021-12-31 | 证书到期时间: 2022-12-31       |      |      |     |
| 申请证书       |            |                        | 证书信息:          |              | BJCA客服电话:                |      | 订单状态 |     |
| 申请记录       | 1          | 2021-12-31<br>10:32:18 | 公章×1           |              | 010-58515511             |      | 进行中  | 靖多人 |
|            | 2          | 2021-12-22<br>15:34:25 | 驳回原因:          |              |                          |      | 失败   | 查看  |
|            | 3          | 2021-10-25<br>16:22:53 | 申请人信息          |              |                          |      | 失败   | 查看  |
|            |            |                        | 姓名: 付琪         |              | 手机: 13522032380          |      |      |     |
|            |            |                        | 邮箱: 1234       | 5@qq.com     | 地址:                      | 尾页 M |      |     |
|            |            |                        | 财务信息           |              |                          |      |      |     |
|            |            |                        | 实付金额: <b>元</b> | Ē            |                          |      |      |     |
|            |            |                        | 确定 继续办理        | 1            |                          |      |      |     |

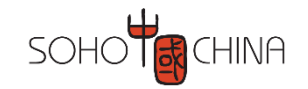

# 企业客户数字证书更新流程

# ●数字证书有效期为1年(发起日算起)

# 证书到期后企业客户需要重新申请证书

证书更新步骤同证书申请步骤一致

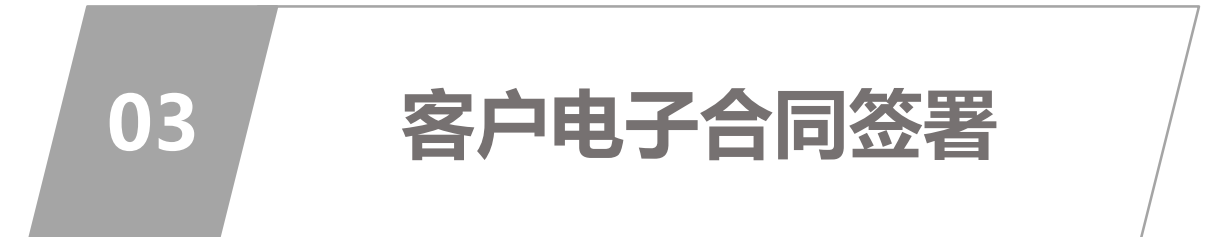

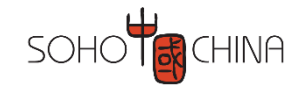

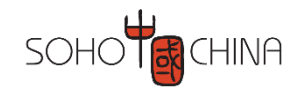

# 客户收到电子合同签署邮件/短信通知

□ 在手机端和电脑端,均可进行电子签章

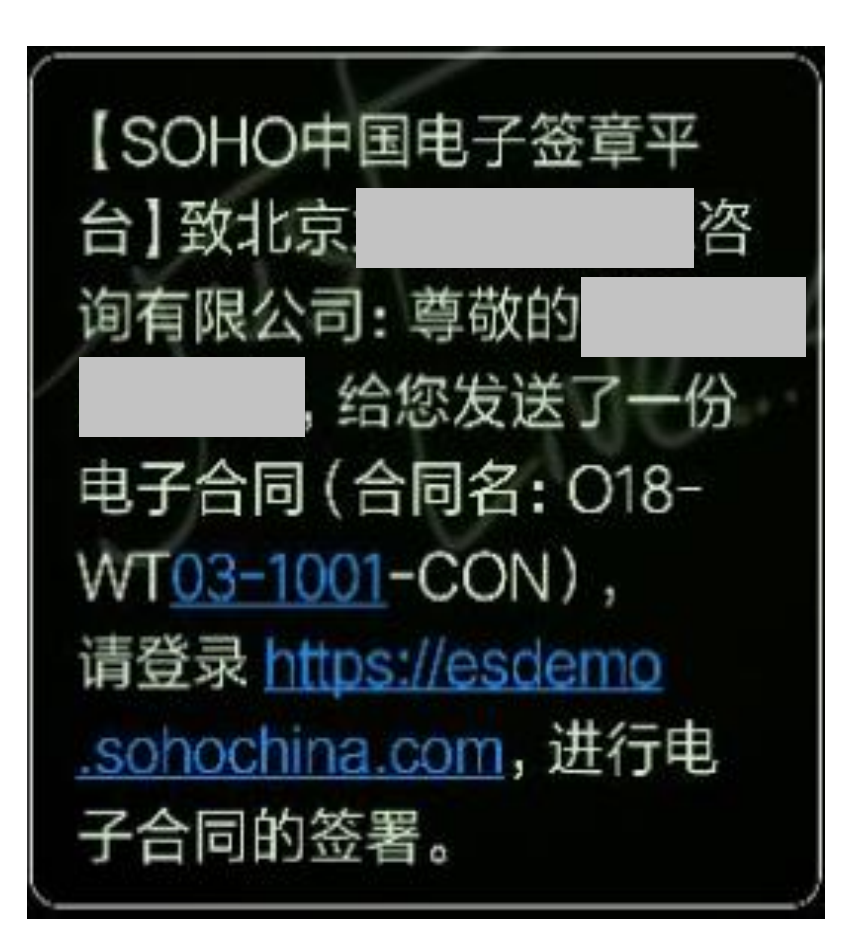

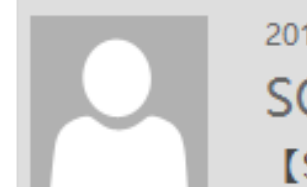

北京

#### 2018/11/2 (周五) 17:25 SOHO中国电子签章平台 【SOHO电子签章平台】电子合同签署

收件人 Zhang Shufeng 张曙峰

有限公司:

你好,给您发送了一份电子合同(合同 名:018-WT03-1001-CON),请登录 <u>https://esdemo.sohochina.com</u>进行电子合同 的签署。

SOHO中国电子签章平台

2018年11月02日

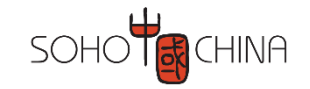

# 点击链接进入签章系统

#### □进入系统,点击"待签署文档"

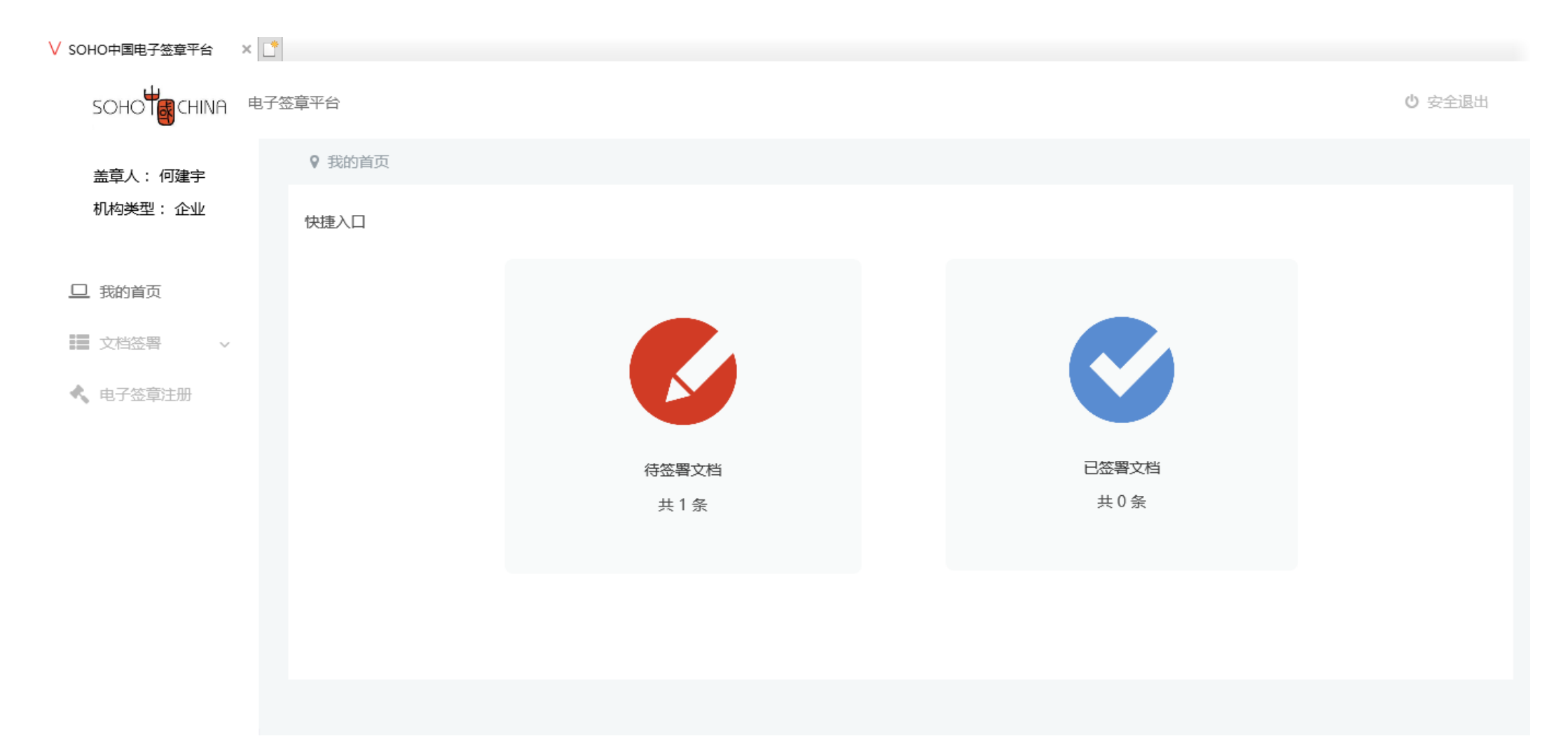

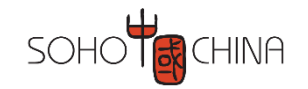

# 开始电子合同签章

#### □选择相应的合同,点击"签章"(电脑端示例)

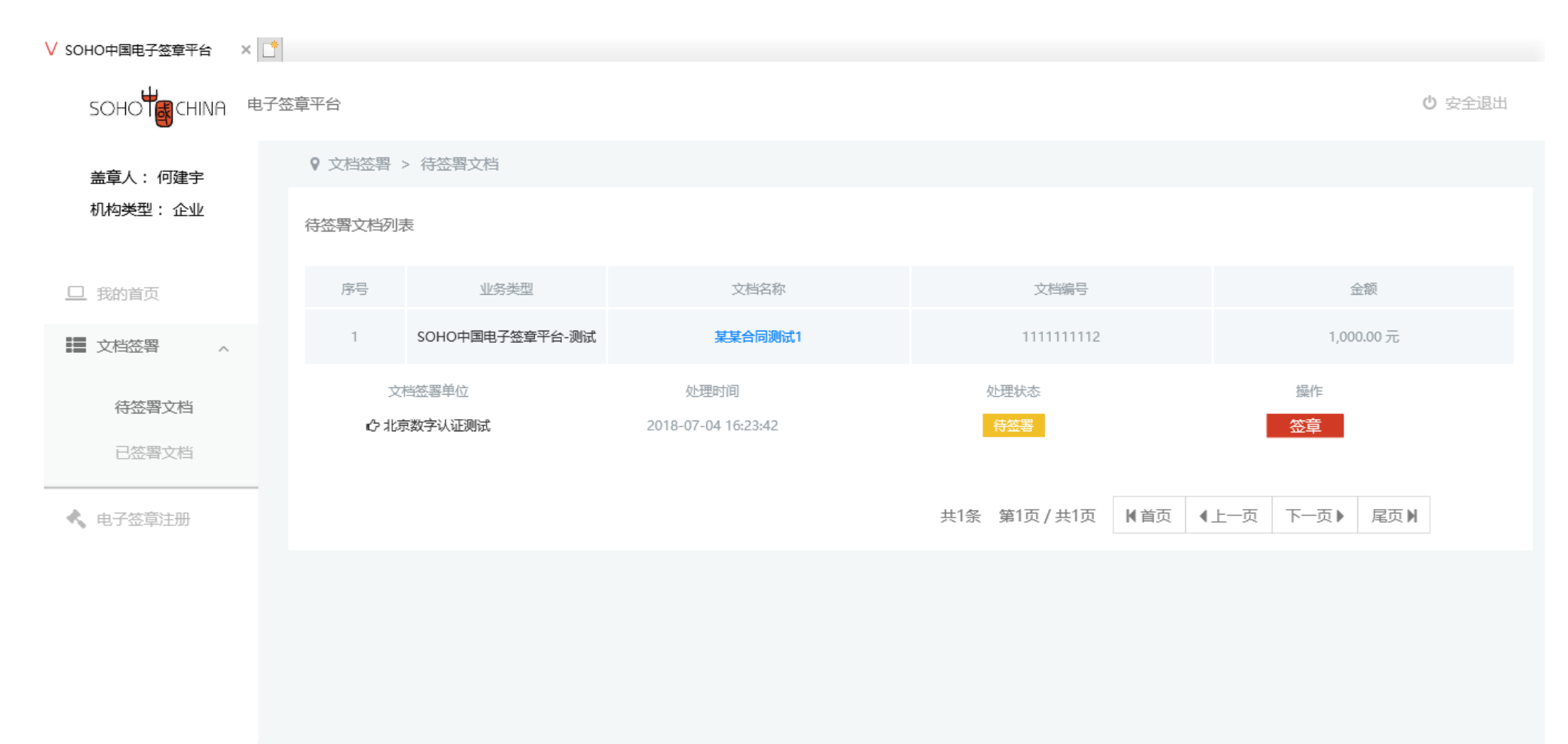

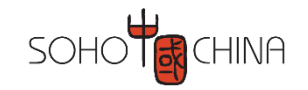

# 进行签章人验证

#### □ 签章人通过手机验证

| V SOHO中国电子签章平台 ×      | <u>*</u> |                 |                           |                |                 |
|-----------------------|----------|-----------------|---------------------------|----------------|-----------------|
| SOHO                  | 茶签章平台    |                 |                           |                | ◎ 安全退出          |
| 盖章人:何建宇               | 9 文档签署   | > 待签署文档         |                           |                |                 |
| 机构类型:企业               | 待签署文档列   | 表               |                           |                |                 |
| □ 我的首页                | 序号       | 业务类型            | 文档名称                      | 文档编号           | 金额              |
| ■ 文档签署 へ              | 1        | SOHO中国电子签章平台-测试 | 电子签章用户验证!                 | × 111111112    | 1,000.00 元      |
|                       | Ż        | 7档签署单位          | 请使用手机号17001101382 接收短信验证码 | 3 心理状态         | 操作              |
| 待签署文档                 | 企北       | 京数字认证测试         | 获取验                       | <del>待签署</del> | 签章              |
| 已签署文档                 |          |                 |                           | _              |                 |
| ▲ 电子签章注册              |          |                 | 提交关闭                      | 第1页/共1页        | 《上─页 下─页 ▶ 尾页 ▶ |
|                       |          |                 |                           |                |                 |
|                       |          |                 |                           |                |                 |
|                       |          |                 |                           |                |                 |
|                       |          |                 |                           |                |                 |
| Copyright© 2018 SOHO中 |          |                 |                           |                |                 |

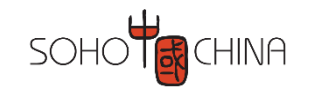

# 进行签章人验证

□ 签章人人脸识别验证:可以选择任何一个通道

| 身份信息     | 人脸识别                           | 核验完成 |
|----------|--------------------------------|------|
| 核验身份信息   |                                |      |
|          |                                |      |
| 姓名       | **宇                            |      |
|          |                                |      |
| 证件类型     | 身份证                            |      |
| 江代寻      | AD1*********C01A               |      |
|          | 421 0014                       |      |
| 选择人脸识别通道 |                                |      |
|          | ♥ 数字以准 🏠 腾讯云                   |      |
|          |                                |      |
|          | □ 已阅读并同意《个人生物识别信息保护声明、用户服务协议、1 | X    |
|          | 信息保护政策》                        |      |
|          | 确定                             |      |
|          |                                |      |

**数字认证** 身份核验服务

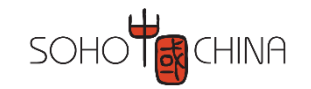

# 进行签章人验证

#### □ 签章人人脸识别验证: 根据提示用手机扫码, 进行活体验证

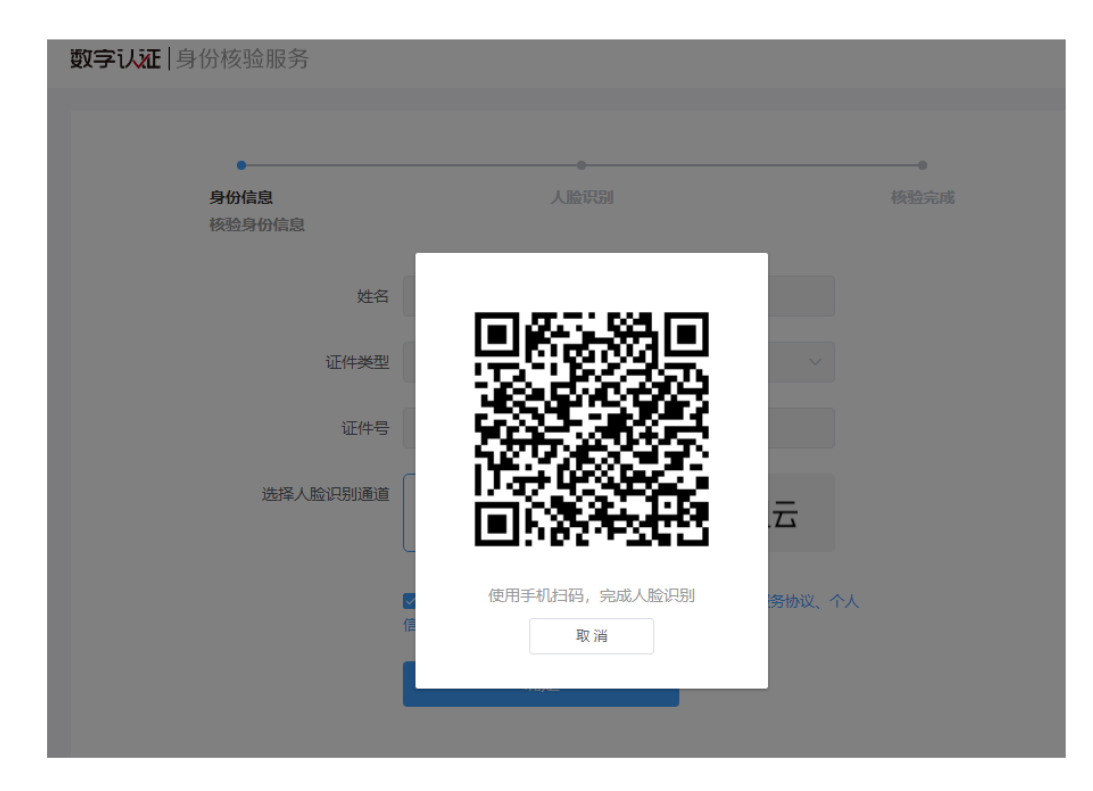

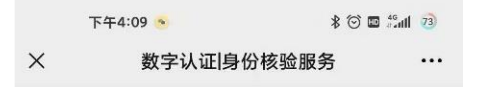

身份核验

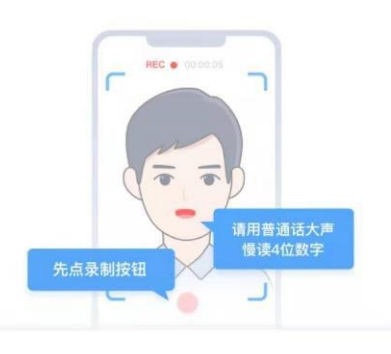

录像时请大声慢读以下数字

6734

记下了,开始拍摄

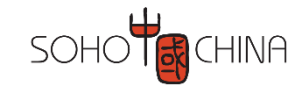

## 进行电子签章

#### □ 人脸识别通过后,进入合同预览界面

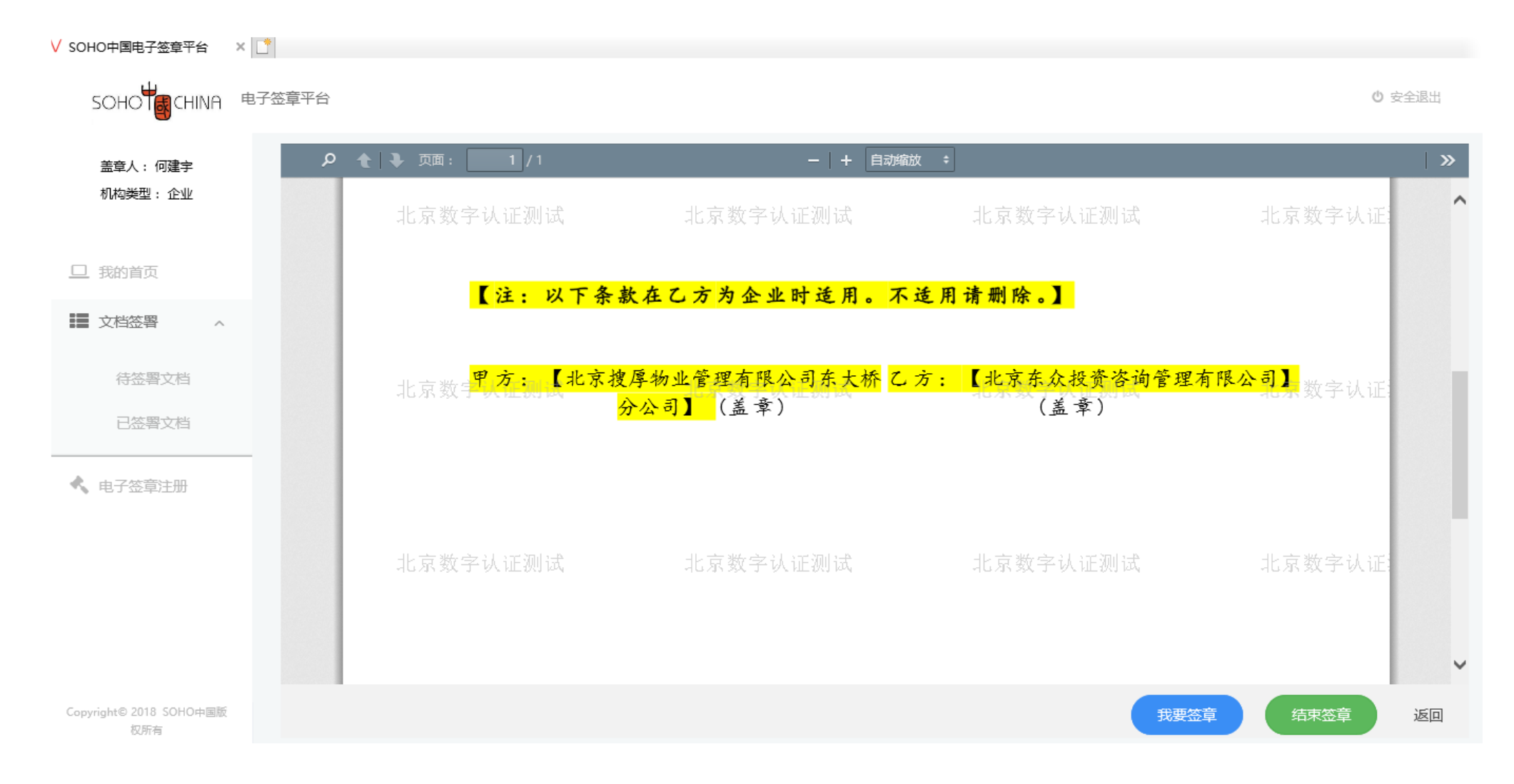

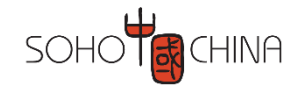

# 进行电子签章

#### □确认合同信息无误后,点击下方的【我要签章】,合同文档右侧将弹出印章信息

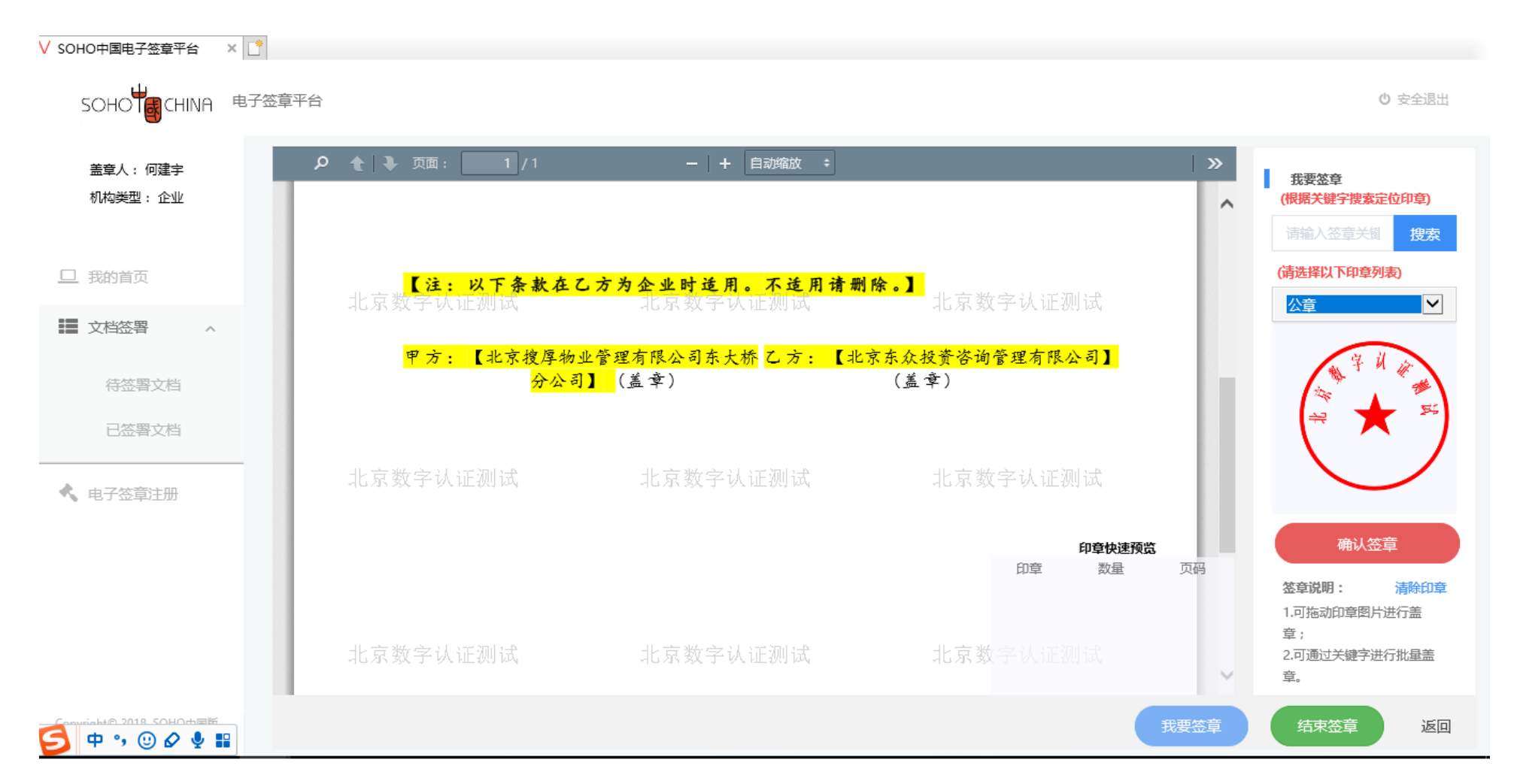

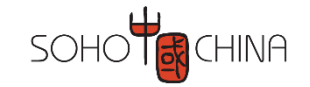

进行电子签章

#### □选择印章类型为公章,用鼠标将右侧的"印章"拖至合适的盖章位置

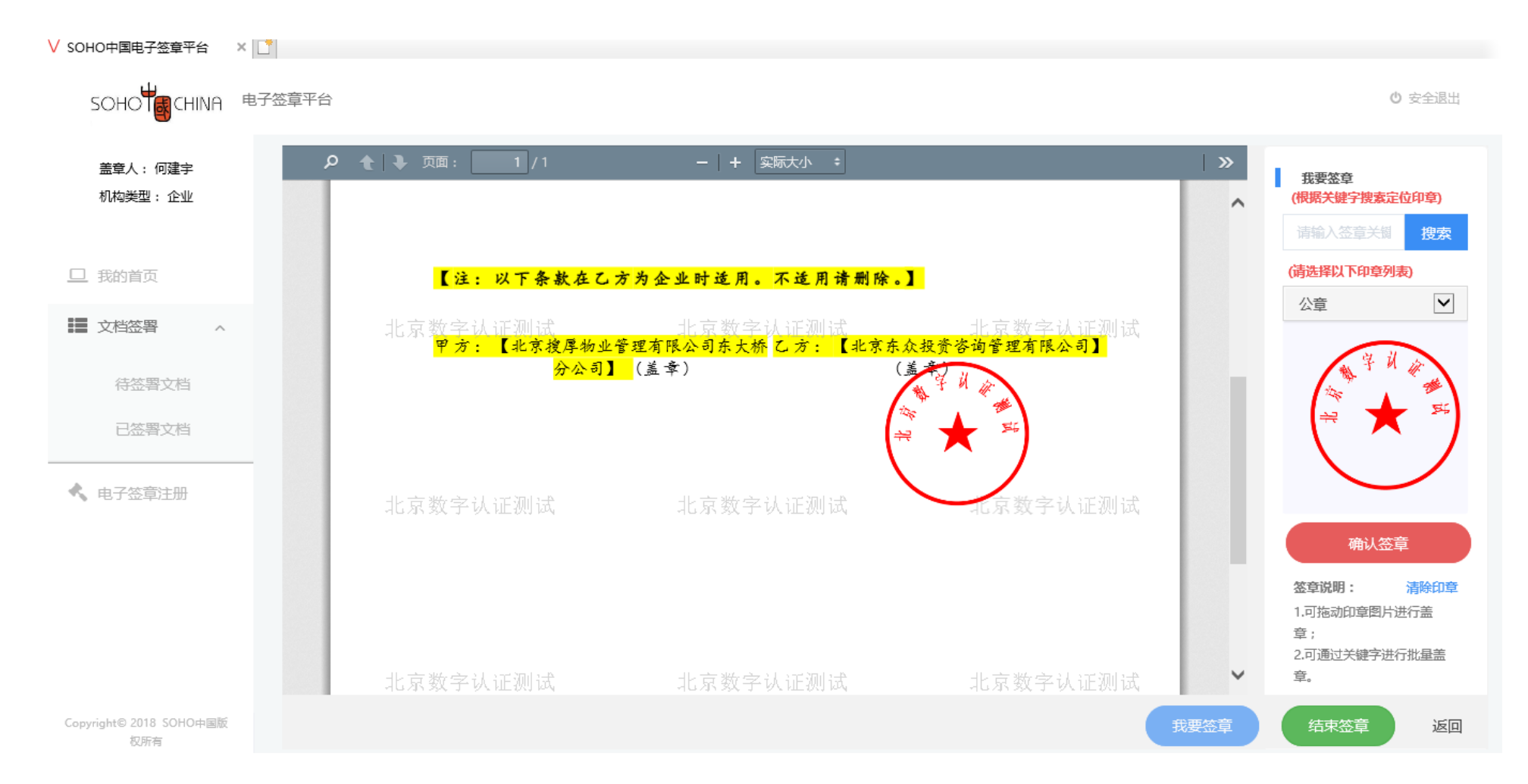

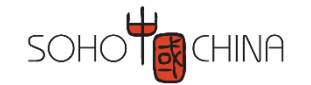

# 完成电子签章

□ 点击右下角【结束签章】,将弹出结束签章确认框,点击【是】,签署流程结束。等待SOHO签章

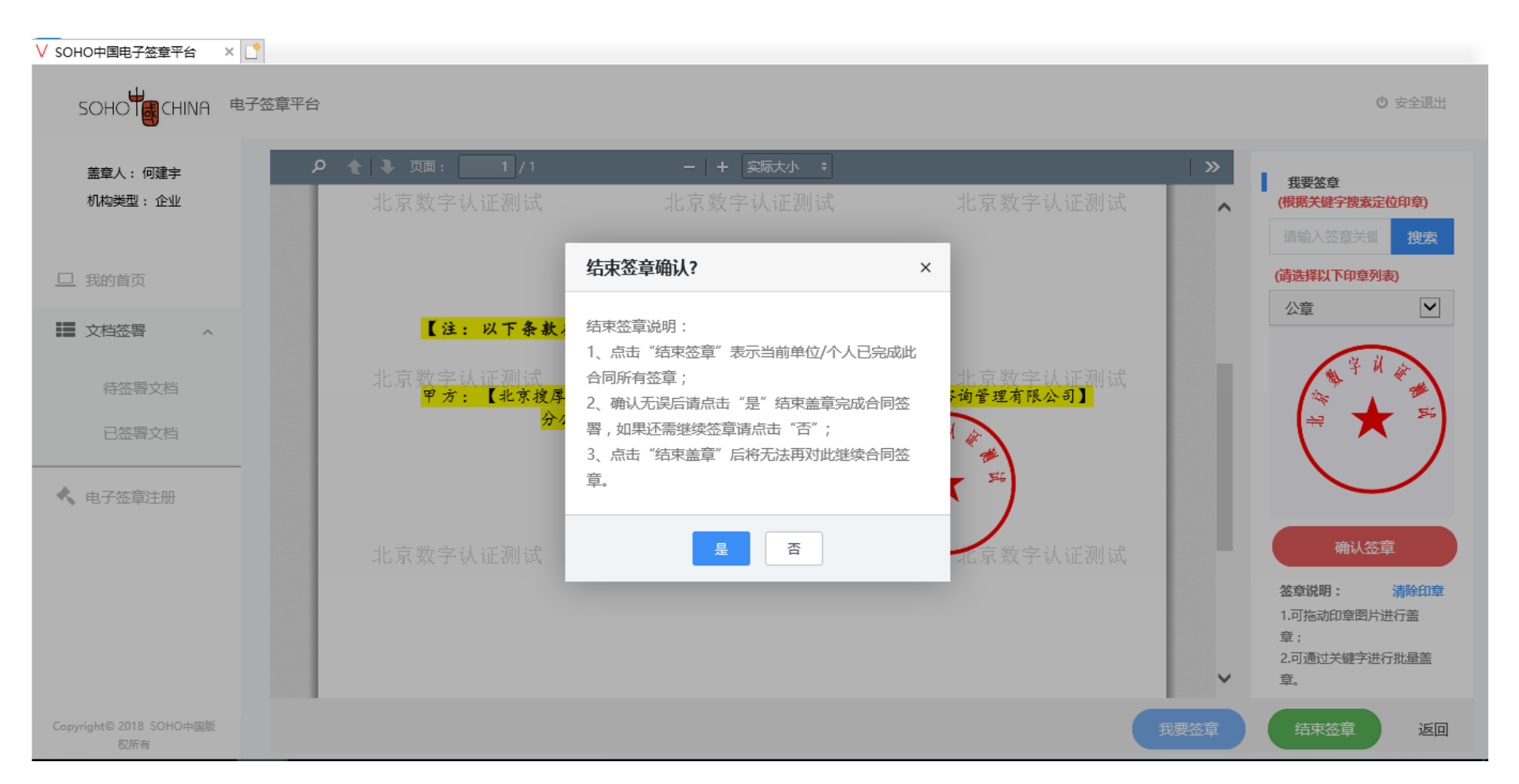

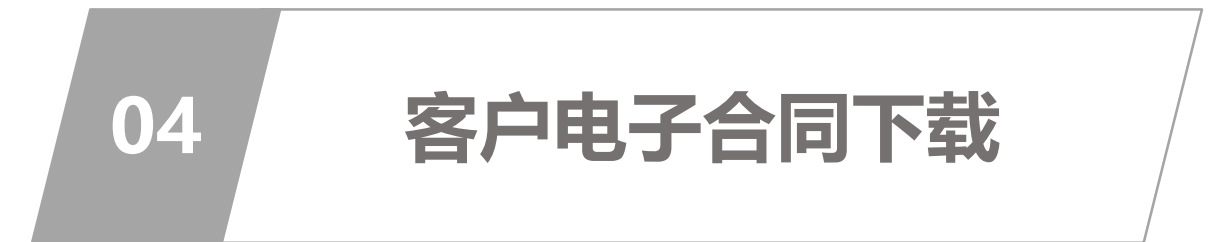

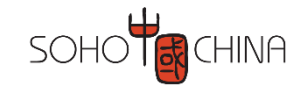

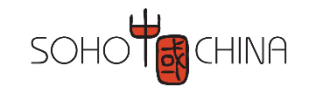

# 收到电子合同下载通知

□ SOHO方签署完成后,客户会收到下载电子合同的短息/邮件通知

| 【SOHO中国电子签章平<br>台】致北京<br>询有限公司:尊敬的<br>子,您/您公司的电                                                                                              | 收件人                                                                           | 2018/11/2 (周五) 17:28<br>SOHO中国电子签章平台<br>【SOHO电子签章平台】电子合同签署成功                                                                                            |
|----------------------------------------------------------------------------------------------------|-------------------------------------------------------------------------------|----------------------------------------------------------------------------------------------------|
| 子合同已经签署完成(合<br>同名:O18-WT03-1001-<br>CON),提醒您在2018-<br>12-02前通过电脑端及时<br>登录https://es.sohochina<br>.com,进行电子合同的下载<br>和存档,到期将视为贵方已<br>经取得电子合同原件 | 北京<br>您好,<br>(合同名:<br>12-02前请 <sup>3</sup><br><u>https://e</u><br>载和存档,<br>件。 | 有限公司:<br>您/您公司的电子合同已经签署完成<br>018-WT03-1001-CON),提醒您在2018-<br>在电脑端及时登录<br>sdemo.sohochina.com进行电子合同的下<br>到期将视为贵方已经取得电子合同原<br>SOHO中国电子签章平台<br>2018年11月02日 |

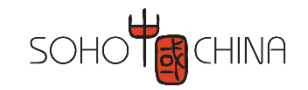

# 进入电子签章平台下载合同

#### □ 进入系统, 点击已签署文档

| 盖章人                                         |   | 北京有限公 | 司      |        |
|---------------------------------------------|---|-------|--------|--------|
|                                             |   |       |        |        |
| 我的苦市                                        |   |       |        |        |
| 文档2百次                                       |   |       |        |        |
| 文 日 並 有 、 、 、 、 、 、 、 、 、 、 、 、 、 、 、 、 、 、 | ~ |       |        |        |
| <u></u>                                     |   |       |        |        |
| ● 田白认证 、                                    |   |       | 待签署文档  | 已签署文档  |
|                                             | * |       | 共 14 条 | 共 10 条 |
|                                             |   |       |        |        |

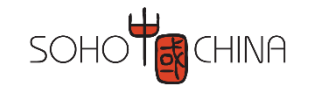

# 进入电子签章平台下载合同

#### □ 可以直接对签署完成的电子合同进行预览和下载: 合同只能下载一次, 下载后请妥善保管

| 盖章人    |   | 您签署的电子合同已经在最高人民法院的司法链平台存证,您可以点击下表中的"合同查验"进行验证 |        |                    |     |                        |                        |  |  |
|--------|---|-----------------------------------------------|--------|--------------------|-----|------------------------|------------------------|--|--|
|        |   | 序号                                            | 文档名称   | 文档编号               | 签署方 | 签署时间                   | 操作                     |  |  |
| 我的首页   |   | 1                                             | 测试-CON | JDE-20200700004830 | =   | 2020-07-21<br>10:31:55 | 预览 下载<br>台问 <u></u> 宣验 |  |  |
|        |   |                                               |        |                    | Ľ   |                        |                        |  |  |
| 文档签署   | ^ |                                               |        |                    |     |                        |                        |  |  |
| 待签署文档  |   |                                               |        |                    |     |                        |                        |  |  |
| 已签署文档  |   |                                               |        |                    |     |                        |                        |  |  |
| 数字证书申请 |   |                                               |        |                    |     |                        |                        |  |  |
| 在线验证   |   |                                               |        |                    |     |                        |                        |  |  |
| 嶜 用户认证 | ~ |                                               |        |                    |     |                        |                        |  |  |
|        |   |                                               |        |                    |     |                        |                        |  |  |

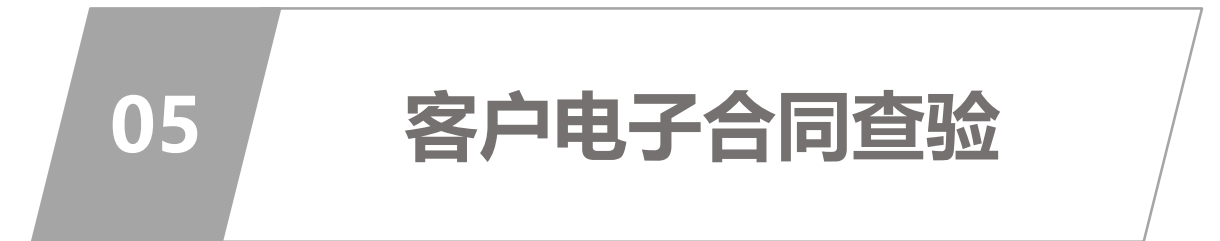

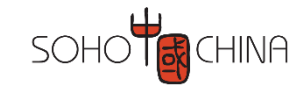

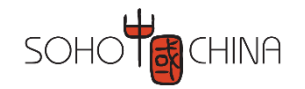

#### □ SOHO中国的电子合同已经在最高法的司法链平台存证,可以随时进行合同查验

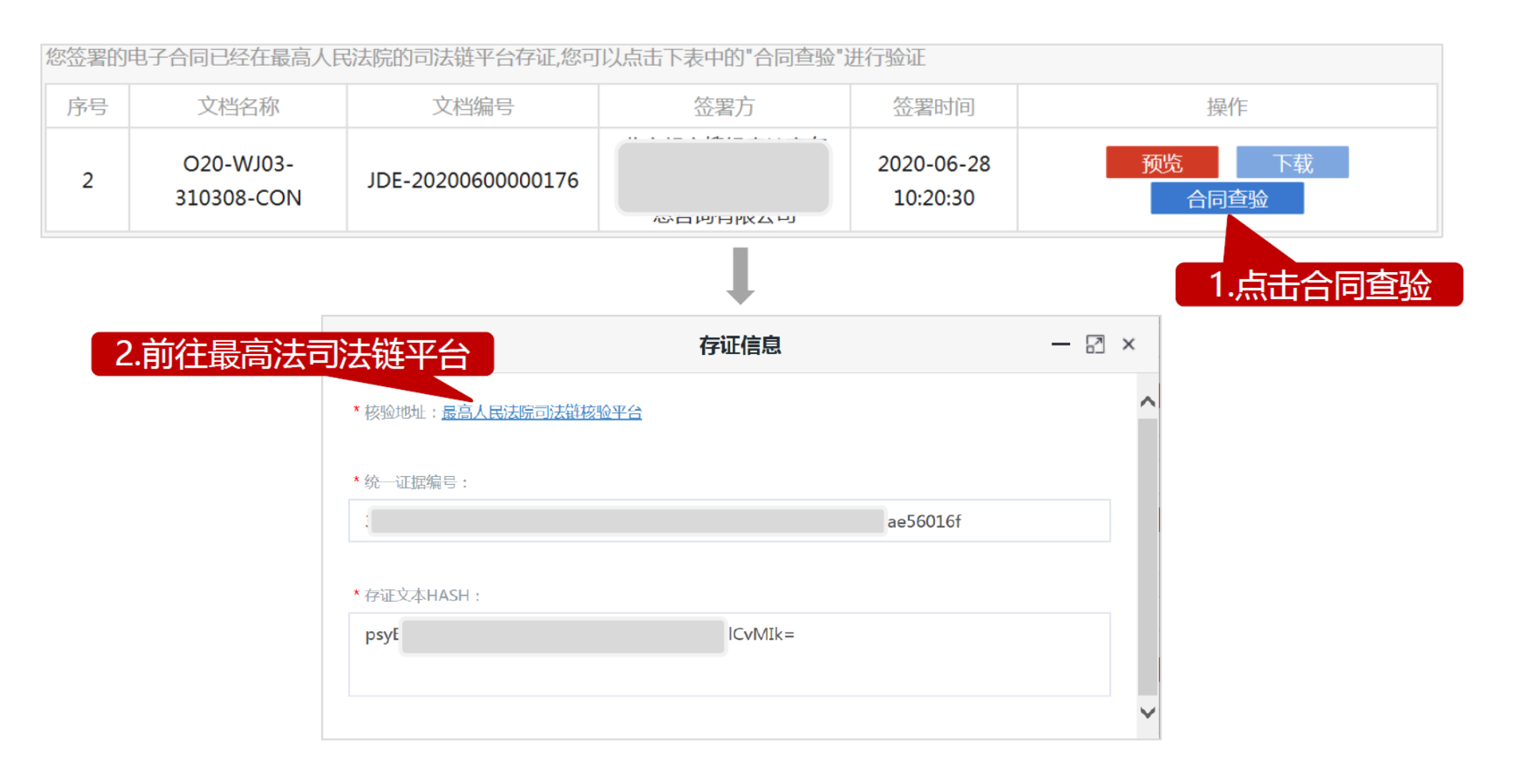

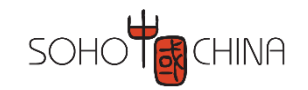

#### □ 跟随向导完成实名认证

| ★ https://verify.cloud.alipay.com/ タ ← ● C     ダ 可信存证核验中心 × | ★ https://verify.cloud.alipay.com ★ 蚂蚁金服   金融科技 ★ Statistical   Statistical Provide Statistical | / ク マ 🔒 C 👔 可信存证核验中心 X |  |
|-------------------------------------------------------------|-------------------------------------------------------------------------------------------------|------------------------|--|
|                                                             | 可信存证核验中心                                                                                        |                        |  |
|                                                             | * ++                                                                                            |                        |  |
| 在核验证据前,需要您完成实名验证,可能会采集如下信息:                                 | *姓中.                                                                                            |                        |  |
| ·操作人姓名、证件号<br>·操作人人脸信息<br>(以上信息仅用于本次实名验证)                   | * 身份证号:                                                                                         | 请输入您的身份证号              |  |
| 同意并开始验证                                                     |                                                                                                 | 下一步                    |  |

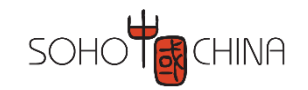

#### □ 跟随向导完成实名认证

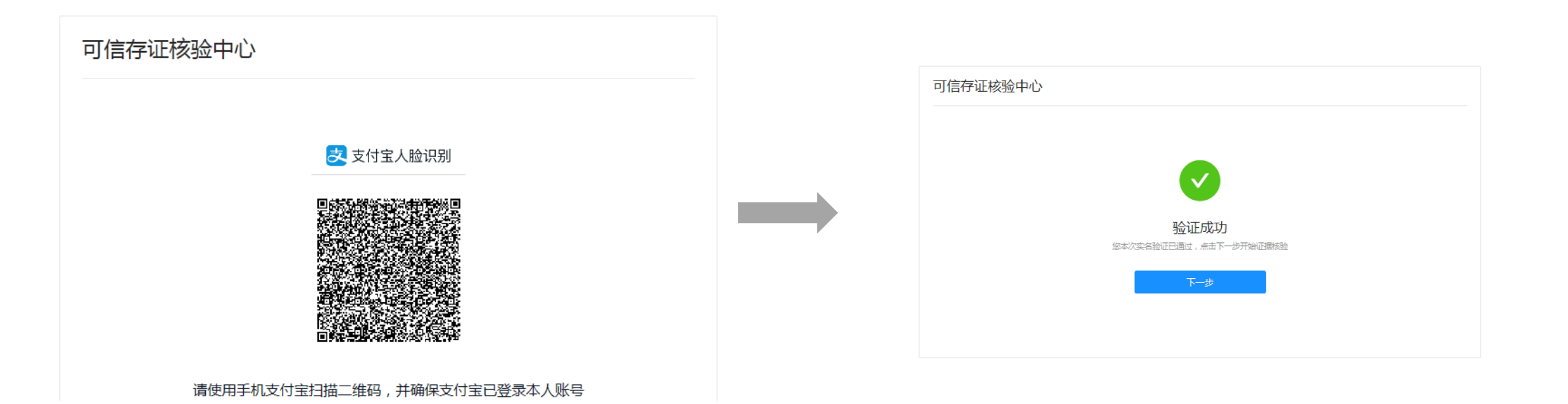

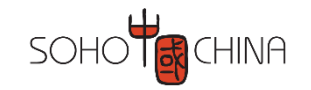

□ 输入电子合同验证信息

| 可信存证核验中心                      |
|-------------------------------|
| <ul> <li>         í</li></ul> |
| *统一证据编号: 375 jf               |
| *存证类型:○ 文件 ● 文本               |
| psy k=                        |
| 查询核验                          |
|                               |

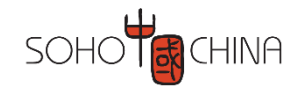

#### □ 电子合同验证结果

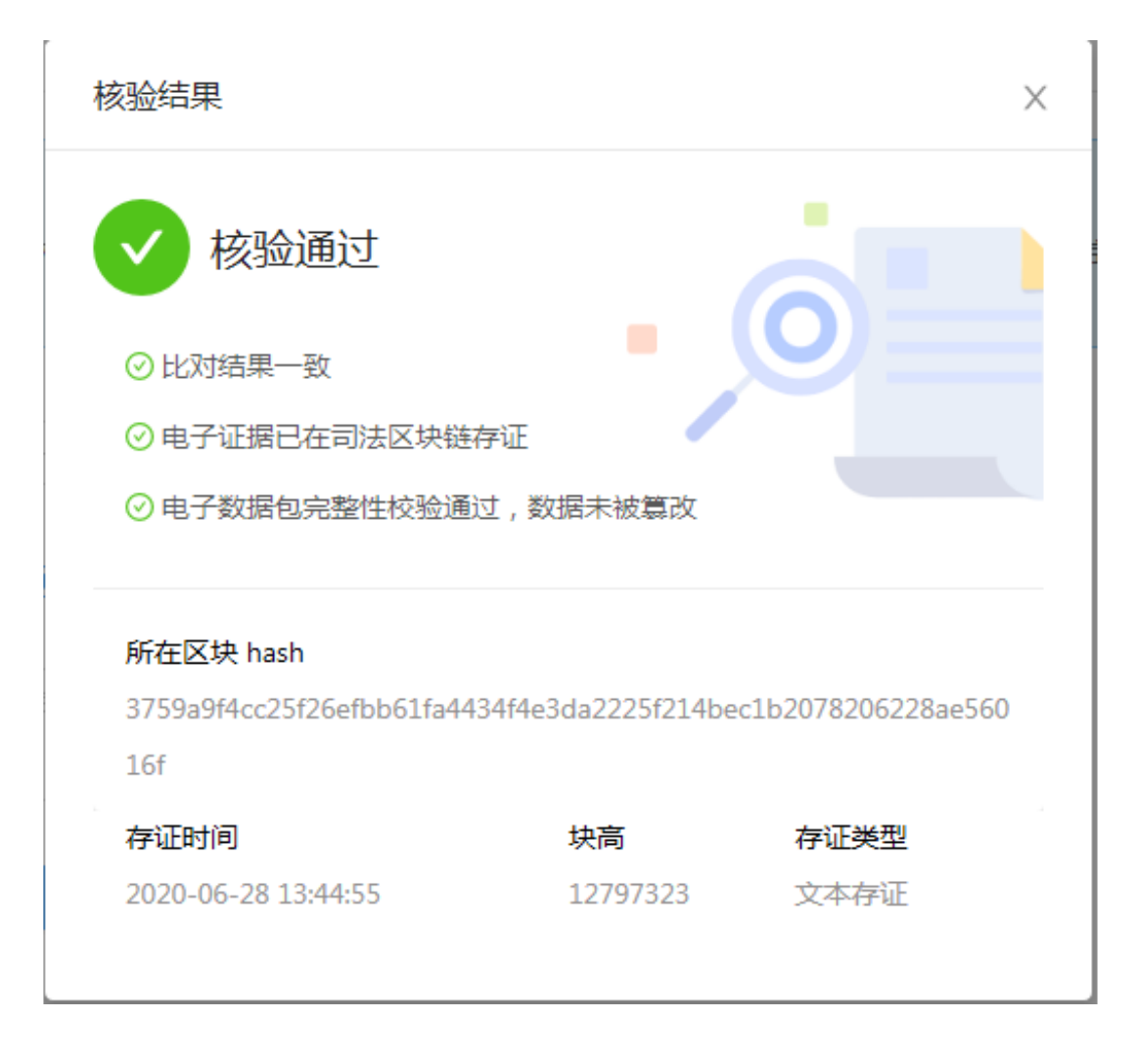

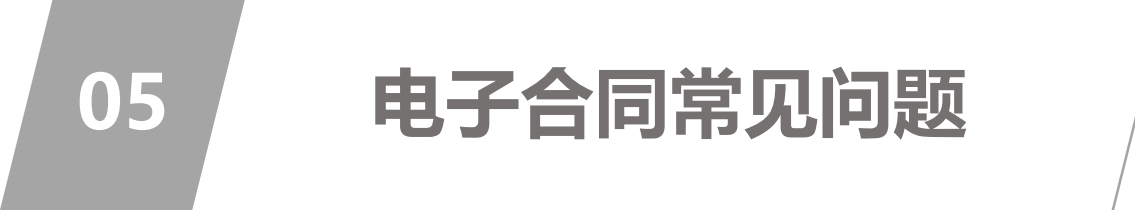

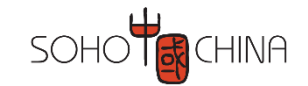

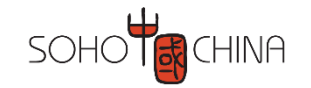

# 企业客户数字证书申请Q&A

| 1.申请证书过程中,遇到问题怎么<br>办?               | 任何疑问都可以拨打SOHO专享支持电话:4009197888-3(证书申请页面有显示)                                       |
|--------------------------------------|-----------------------------------------------------------------------------------|
| 2.企业验证时收不到对方的转账汇<br>款怎么办?            | 一般情况下都是实时到账,特殊情况下可能存在银行之间结算的延迟,但最长时间不超过48小时                                       |
| 3.迟迟未收到数字证书审核通过的<br>通知,怎么办?          | 原则上第二天前都会收到;如果提交的材料不符合要求,也会收到未通过的短信/邮件通知,请按照通知进行再次材料提交                            |
| 4.如果证书申请未通过审核,必须<br>要全部重新填写信息么?      | 申请被驳回后可以点击邮件中的链接或电子签章系统-申请记录-查看中的链接上传补充材料                                         |
| 5.法人授权书是否可以使用法人章<br>或者其他章?           | 不可以,只能使用公司公章                                                                      |
| 6.法人授权书提前填写,和在证书<br>申请页面下载模板填写,有和差别? | 证书申请页面下载的法人授权书,已经自动填充了相关信息,只需要填写当天日期,盖章即可;本文件中下载的授权书为空白版本,所有信息需要<br>手工填写。两种方式都可以。 |
| 7.无法下载电子合同怎么办?                       | 1.建议使用谷歌的Chrome或者微软的Edge浏览器;                                                      |
|                                      | 2.如果1无效,联系对应的SOHO人员让其协助解决                                                         |
| 8.如需在文件中多个地方进行签章,<br>如何操作?           | 电子签章,在文件中任意位置,只需一次签章,即可拥有同等法律效力,无需多次签章。                                           |

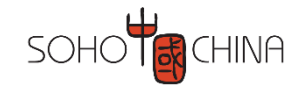

# 企业客户数字证书申请Q&A

9.供应商更换了签章人,如何处理? 直接在招采平台的供应商信息管理页面进行变更操作即可,变更后使用方法和标准流程一致。具体操作参看下图

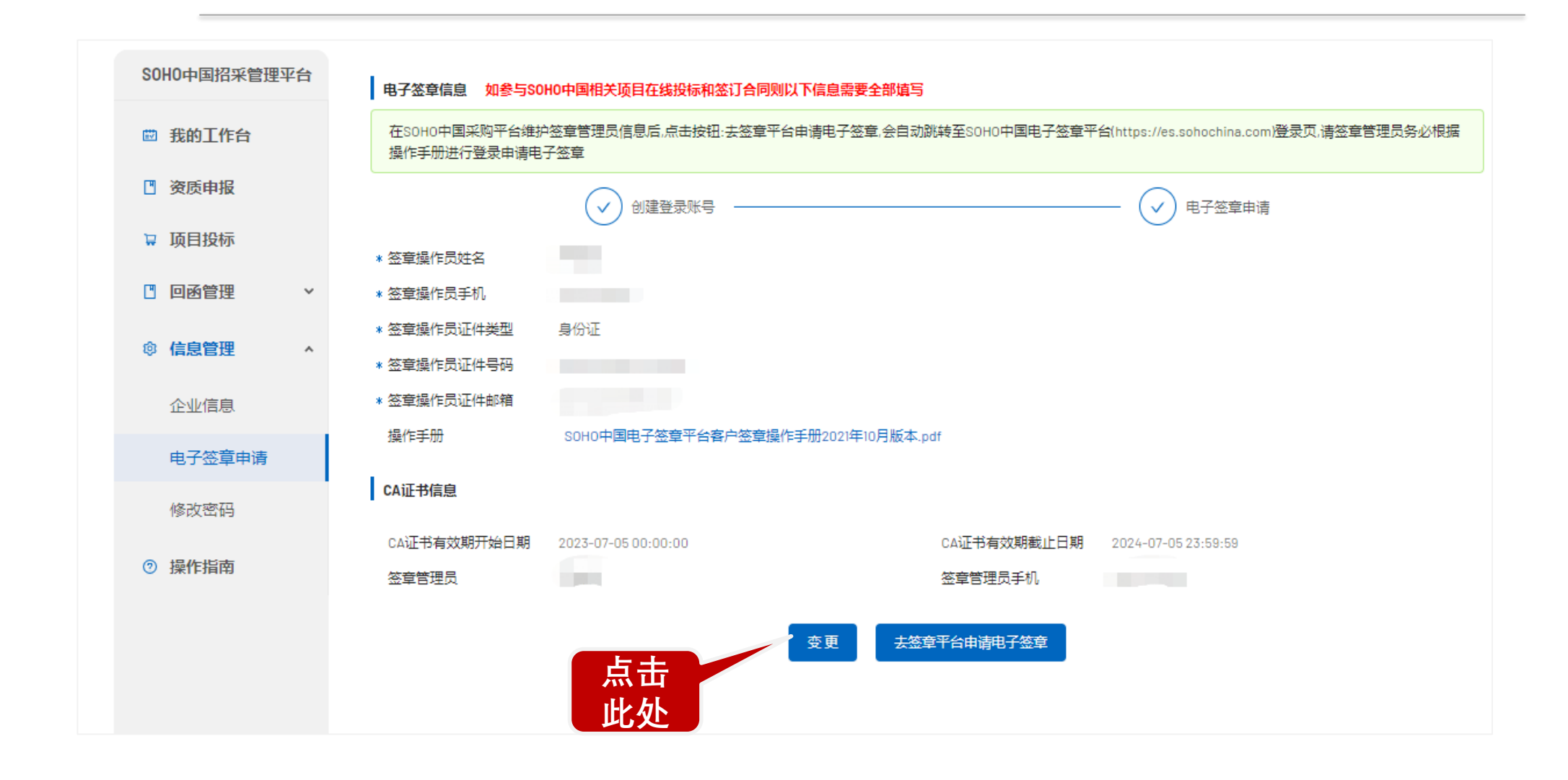

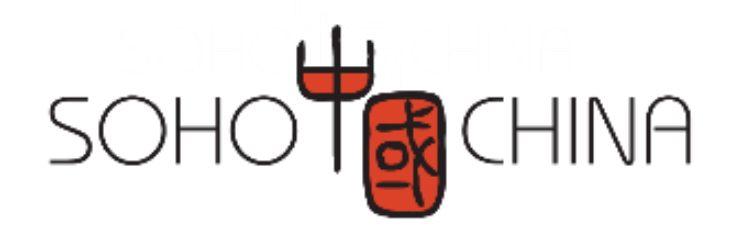